# **Installing Adabas Manager on Windows**

This chapter describes how to install Adabas Manager on Windows systems. Prior to attempting the installation, verify that you have met all of the requirements described in *Platform Coverage and Prerequisites*.

The section contains the following topics:

- Installing Adabas Manager
- Installing Predict Access Component
- Uninstalling Adabas Manager on Windows

## **Installing Adabas Manager**

#### To install Adabas Manager in a Windows environment:

- 1. Install Entire Net-Work Client if it has not already been installed at your site. For complete information on Entire Net-Work Client, including its installation and prerequisites, read *Entire Net-Work Client Administration*.
- 2. Insert the Adabas Manager installation CD into your CD-ROM drive. The CD should not be removed from the CD-ROM drive until the installation is completed.

If the Windows Autorun mode is active (this is the default), the installation will start automatically. If it does not, locate and run the *setup.exe* file found in the root directory of the CD or in the *dir* subdirectory on the CD-ROM.

If the installation is successful, the InstallShield Wizard Complete panel appears.

If for any reason the installation is not successful, you will receive one of several possible error messages. Contact your local distributor for information about customer support services.

#### Note:

If the installation fails, it is likely that some parts of the product will have been installed. Therefore, before you attempt to install Adabas Manager again, run the installation program to remove it.

#### **Important:**

If you have Event Replicator for Adabas installed and are using the *Predict Generate/Mapping Tool* for the Global Format Buffers, the Predict Access Component must be installed manually. For details see section *Installing Predict Access Component* and the *Event Replicator Administration* documentation.

### **Installing Predict Access Component**

If you have Event Replicator for Adabas 2.6.1 installed and are using the *Predict Generate/Mapping Tool* for the Global Format Buffers, the Predict Access Component must be installed manually.

#### To install the Predict Access Component:

#### 1. Install Natural Runtime

If Natural or Natural Runtime is not installed on your PC, you can install Natural Runtime from the delivery medium. For details on the installation and operation of Natural Runtime, please see section *Installing Natural or Natural Runtime* on a PC in the *Natural* documentation.

#### 2. Create new Natural System File (FNAT)

Copy an existing FNAT to a new location.

#### Note:

Although it is possible load the required Natural program in an existing Natural system file (FNAT), it is recommended to create a new FNAT to hold these programs.

#### 3. Assign a new Database/File number to the FNAT

Start the **Configuration Utility** and navigate to **Global Configuration File -> System Files**. Assign a new Database/File number to the FNAT:

#### Windows

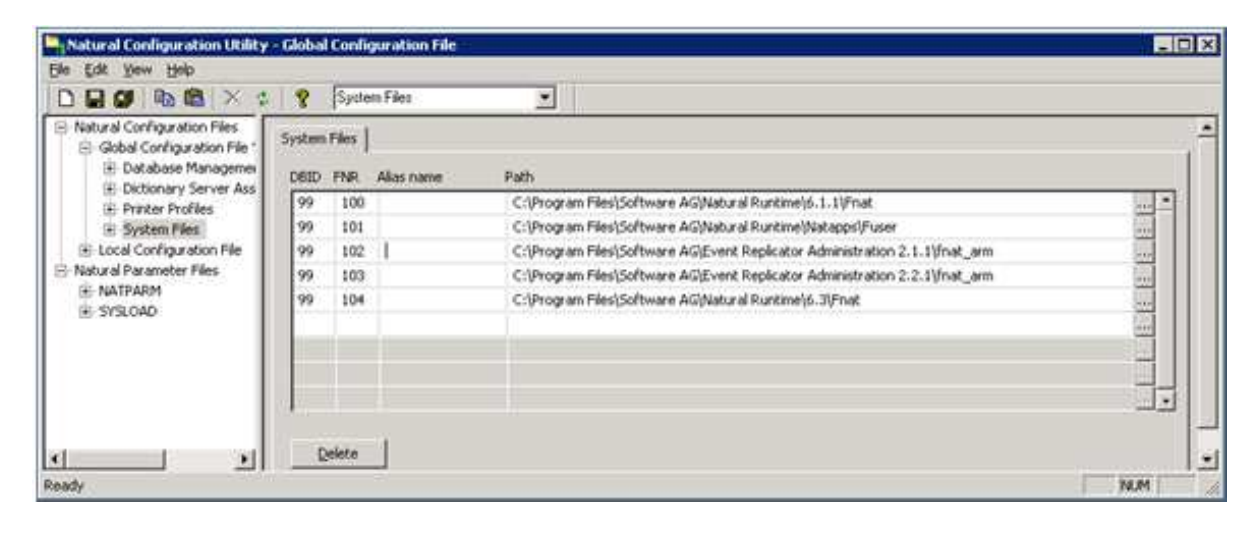

#### UNIX

| lile | Edit                                                                                                    | Configuration                                                                                  | Search |
|------|----------------------------------------------------------------------------------------------------|------------------------------------------------------------------------------------------------|--------|
|      |                                                                                                    | Local Configuration<br>Global Configuration                                                    | File   |
|      | Database Management<br>Dictionary Server As<br>ITTP Client Paramete<br>NATURAL version-inde<br>System File Assignme<br>Printer Profiles<br>Ndv Environment Assi | System Assignments<br>signments<br>r Settings<br>pendent Operating System Fi<br>nts<br>gnments | les    |
| 5    | Save to Global Confi                                                                                                    | guration File                                                                                  |        |
|      |                                                                                                    |                                                                                                |        |

4. Load Natural object with the INPL utility

Start Natural with the new FNAT and use the INPL Utility to load the provided file (portable work file):

#### Windows

| 🚺 INPL Utility -        | Load all Objects     |    |        | ×       |
|-------------------------|----------------------|----|--------|---------|
| Function Help           |                      |    |        |         |
| Load file:              |                      |    |        | Browse  |
| Load file <u>type</u> : | Portable 💌           |    |        |         |
| <u>R</u> eport file:    |                      |    |        | Browse  |
|                         |                      | OK | Cancel | Options |
| Name of the work        | ile to be processed. |    |        |         |

UNIX

| 13:36:46<br>User: GER | *** | ** NATURA | L INPL UTILITY **** | *     | 2008-06-16<br>Library: <b>SYSTEM</b> |
|-----------------------|-----|-----------|---------------------|-------|--------------------------------------|
| C                     | ode | Functio   | n                   |       |                                      |
|                       | L   | Load Li   | braries Only        |       |                                      |
|                       | D   | Load DD   | Ms Only             |       |                                      |
|                       | Е   | Load Er   | ror Messages Only   |       |                                      |
|                       | в   | Load Al   | l Objects           |       |                                      |
|                       | S   | Scan IN   | PL File             |       |                                      |
|                       | R   | Natural   | Security Recover    |       |                                      |
|                       | ?   | Help      |                     |       |                                      |
|                       |     | Exit      |                     |       |                                      |
| Code                  | в   |           |                     |       |                                      |
| Replace               | Y   | (Y/N/O)   | Load Except . N     | (Y/N) |                                      |
| DDM Name              |     |           |                     |       |                                      |
| Library               |     |           |                     |       |                                      |
| Object Name .         |     |           | Date                |       | (YYYY-MM-DD)                         |
| Check Date            | N   | (Y/N)     | Number 0            |       |                                      |
| File Type             | P   | (D/P)     |                     |       |                                      |
| Load File             |     |           |                     |       |                                      |
|                       |     |           |                     |       |                                      |

### **b** To update the registry:

- 1. Use the Adabas Manager **Configuration** agent to:
  - enter the ID of the database containing the Predict repository (DBID) and the file number of the FDIC file;
  - enter the Natural Runtime parameters (DBID and file number of the FNAT containing the Predict Access Component);
  - enter the Natural Bin Directory.

Select Adabas Manager 7.6.3 in tree-view and right-click on it.

2. Select **Configuration** in the menu.

The Adabas Manager Configuration panel is displayed in detail-view:

|                               |                                                                                   | 21  |
|-------------------------------|-----------------------------------------------------------------------------------|-----|
| Mainframe License             |                                                                                   |     |
| Path to License File          | Cr\Program Ries(Common Ries(Software Asi);Key(12AMA76w2003ew2003aw2003cSunO5.xeil |     |
|                               | Display Mudify                                                                    |     |
| Predict Access                |                                                                                   |     |
| FDIC DBID                     |                                                                                   | 122 |
| FDIC FIR                      |                                                                                   | 34  |
|                               | Madify                                                                            |     |
| Natural Runtinie              |                                                                                   |     |
| PMAT DEED                     |                                                                                   | 299 |
| PNAT PNR                      |                                                                                   | 11  |
|                               | Huddy                                                                             |     |
| Natural Bin Directory         |                                                                                   |     |
| Path to Natural Bin Directory | Criprogram ResiSoftware ASI/vatural(6.3)bin                                       |     |
|                               |                                                                                   |     |

3. Press the **Modify** buttons and enter the required values.

For details on special format buffer conversions with Event Replicator Administration, see the *Event Replicator Administration* documentation.

### **Uninstalling Adabas Manager on Windows**

This section describes how to uninstall Adabas Manager in a Windows environment.

#### Notes:

- 1. Uninstalling will not remove any files that were not originally installed by the Adabas Manager installation tool. For example, files modified, expanded, moved, or introduced after installation must be removed manually.
- 2. Uninstalling will stop Adabas Manager.

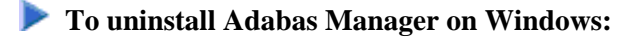

- 1. Go to Start/Settings/Control Panel.
- 2. Select Add/Remove Programs.
- 3. Select Software AG Adabas Manager 7.6.3 and click on the Change/Remove button.

The InstallShield Wizard is invoked.

4. Select Remove on the Welcome panel and click Next. Click OK for any verification messages.

The Setup Status panel appears on which you can watch the progress of the uninstallation.

5. When the uninstallation has completed, the Finish panel appears. Click **Finish** to end the uninstallation.

Alternatively, when you try to install this version of the product, the InstallShield automatically detects whether another version is already installed and prompts you to remove it.